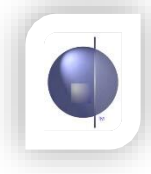

## From the nRoll Setup drop down menu, click on School Calendar

| nRoll Setup               |
|---------------------------|
| DEEWR Report              |
| Yearly Average Attendance |
| Emergency Print           |
| nRoll Configuration       |
| Absence Type              |
| Reason Type               |
| Communication Type        |
| School Term               |
| School Calendar           |
|                           |

Use this Calendar to set up your Non School Days.

You need to enter all the Public Holidays and Student Free Days so that the roll and DEEWR data is correct.

School Holidays and Weekends have been pre-set for you.

Days specified as Non School Days will automatically mark the roll for all students. Therefore, teachers will not have to mark the roll on these days.

| ·                             |            |           |           | 1990 and 1990 and 1990 and 1990 and 1990 and 1990 and 1990 and 1990 and 1990 and 1990 and 1990 and 1990 and 19 |           |          |                               |  |
|-------------------------------|------------|-----------|-----------|----------------------------------------------------------------------------------------------------|-----------|----------|-------------------------------|--|
| <u><march< u=""></march<></u> | April 2008 |           |           |                                                                                                    |           |          | School Day                    |  |
| Mon                           | Tue        | Wed       | Thu       | Fri                                                                                                    | Sat       | Sun      | Non School Day                |  |
|                               | 1          | 2         | 3         | 4                                                                                                    | 5         | <u>6</u> | Date From:                    |  |
| 2                             | 8          | 9         | 10        | <u>11</u>                                                                                                    | <u>12</u> | 13       | Date To:                      |  |
| 14                            | 15         | <u>16</u> | <u>17</u> | <u>18</u>                                                                                                    | <u>19</u> | 20       |                               |  |
| 21                            | 22         | 23        | 24        | 25<br>ANZAC Day                                                                                                | <u>26</u> | 27       | C School Day C Non School Day |  |
| 28                            | 29         | 30        |           |                                                                                                    |           |          | Comment:                      |  |

- 1. In the Date From section, click on the calendar icon. Select the correct date.
- 2. In the Date To section, click on the calendar icon. Select the correct date.
- 3. Indicate if this date range is a School Day entry or a Non School Day entry.
- 4. Enter in the Comment box a label for this new entry.

| Sch          | ool Day      |           |     |   |   |
|--------------|--------------|-----------|-----|---|---|
| Nor          | n School Day |           |     | 1 | I |
| Date From: 🔽 |              |           |     | 2 | I |
| Date To:     |              |           |     |   |   |
|              |              |           | - 3 |   | I |
| C School D   | ay 💿 Non S   | chool Day |     |   |   |
| Comment: 🗌   |              | +         | 4   |   |   |
|              |              | Save All  |     |   |   |
|              |              |           |     |   |   |